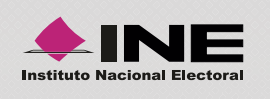

Programa de Resultados Electorales Preliminares

## Habilitar JavaScript en tu navegador

Para que tu navegador pueda leer el sistema PREP 2015, es necesario que esté habilitado el complemento JavaScript. Sigue estos sencillos pasos para realizar la operación:

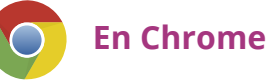

## Abre el navegador y localiza el menú en la parte superior derecha de la pantalla. Identifícalo con este icono

- 2 Presiona el menú, y selecciona la opción **Configuración**.
- 3 Al final de la pantalla, ubica el enlace **Mostrar opciones avanzadas...**, oprímelo.
- 4 Se muestra una nueva ventana, ubica la sección **Privacidad** y selecciona la opción **Configuración de contenido...**
- 5 Se despliega la ventana **Configuración de contenido**, ubica la sección JavaScript y selecciona la casilla **Permitir que todos los sitios ejecuten** JavaScript (recomendado).
- 6 Finalmente, presiona **Listo**.
- 7 Adicionalmente presiona CTRL + SHIFT + R simultáneamente para limpiar el caché y activar la nueva configuración.

| avaScript                                    |                            |                           |             |  |
|----------------------------------------------|----------------------------|---------------------------|-------------|--|
| Permitir que todos los siti                  | os ejecuten JavaScript (re | comendado)                |             |  |
| No permitir que ningún si                    | tio ejecute JavaScript     |                           |             |  |
| Administrar excepciones                      |                            |                           |             |  |
|                                              |                            |                           |             |  |
| Controladores                                |                            |                           |             |  |
| Permitir que los sitios we<br>(recomendados) | b se conviertan en control | adores de protocolos prec | eterminados |  |
| No permitir que los sitios                   | web procesen protocolos    | Ŭ.                        |             |  |
| Administrar controladores                    | 0                          |                           |             |  |
|                                              |                            |                           |             |  |

## **En Internet Explorer**

- 1 Ir a Herramientas 💽 y abrir Opciones de Internet.
- 2 Presiona sobre la pestaña Seguridad, Internet.
- 3 Oprime sobre el botón **Nivel personalizado.**
- 4 En la nueva ventana busca **Automatización**.
- **6** En **Active scripting** marca **Habilitar**.
- 6 Presiona Aceptar, el navegador muestra una advertencia, da clic en Sí.
- Cierra la ventana y reinicia el explorador o bien refresca la página en que te encuentras. Adicionalmente, presiona CTRL + SHIFT + R simultáneamente para limpiar el caché y activar la nueva configuración.

| -                                                                       |                                                                                                    |                     |               |
|-------------------------------------------------------------------------|----------------------------------------------------------------------------------------------------|---------------------|---------------|
| O Preg                                                                  | () Preguntar                                                                                                    |                     |               |
| & Autenticaci                                                           | ón del usuario                                                                                                    |                     |               |
| 😹 Inicio de                                                             | e sesión                                                                                                    |                     |               |
|                                                                         | de sesion anonimo                                                                                                    | and another d       |               |
|                                                                         | o de sesión automatico                                                                                                    | o con el nombre d   | e usuario y c |
| Brog                                                                    | ue sesion automatici                                                                                                    | o solo en la zona l | tracoña       |
| Automatiza                                                              | ción                                                                                                    | le usuano y la con  | uasena        |
| C Active s                                                              | crinting                                                                                                    |                     |               |
| O Dest                                                                  | abilitar                                                                                                    |                     |               |
| Habi                                                                    | litar                                                                                                    |                     |               |
| O Preg                                                                  | untar                                                                                                    |                     |               |
| <ul> <li>Desh</li> <li>Habi</li> <li>Preg</li> <li>Habilitar</li> </ul> | abilitar<br>litar<br>untar<br>filtro XSS                                                                                                    |                     | ~             |
| <                                                                       |                                                                                                    |                     | >             |
| *Se aplicará cu                                                         | ando reinicie el equipo                                                                                                    | 0                   |               |
|                                                                         | guración porconal                                                                                                    |                     |               |
| actablecer confi                                                        | garación personal                                                                                                    |                     |               |
| establecer confi                                                        | Medio-alto (predete                                                                                                    | rminado) 🗸          | Restablecer   |
| establecer confi<br>establecer a:                                       | the second second |                     |               |
| establecer confi<br>establecer a:                                       |                                                                                                    |                     |               |

## En Mozilla Firefox

El complemento JavaScript está activado por defecto en el navegador; por ello, no requieres configuración adicional para activarlo.